In this lab, you will explore the how to define GraphQL APIs that proxy to a backend GraphQL server. GraphQL is a query language for APIs that gives an application client greater control over what data it retrieves in an API request when compared with a REST API request.

API Connect GraphQL support also allows rate limiting and other controls using API Gateway.

In this tutorial, you will explore the following key capabilities:

- Create a GraphQL Proxy API
- Learn about GraphQL introspection and Schema Editor
- Test APIs by using the built-in GraphQL editor
- Review API Assembly Policies for the cost end point

# **APIC Dev Jam Series**

The APIC Dev Jam Series is a hands-on workshop with lab exercises that walk you through designing, publishing, and securing APIs. This workshop is for API developers, architects, and line of business people who want to create a successful API strategy. There are 8 labs and each is 30 minutes long. Make sure you choose enough time in your reservation to get through all the labs!

[NOTE: ][This demo environment contains a full API Connect installation in Cloud Pak for Integration. The login information to the APIC cluster will be sent in a separate email when you reserve the instance. Use Google Chrome, Firefox or Microsoft Edge to access the cluster using the credentials supplied. Make sure you login using API Manager User Registry not Common Services registry.]

Prerequisites: None

# Create a GraphQL Proxy API

1. Select Develop API and click Add->API

| ≡       | IBM Cloud Pak for Integration         |         |            |                  | \$\$ (\$) |
|---------|---------------------------------------|---------|------------|------------------|-----------|
| ھ<br>لا | Develop                               |         |            | API              | Add       |
| 88      |                                       |         |            | Produc           | t         |
| 6       | Q Search for Title or Name or Version |         |            |                  |           |
| Åg      | Title                                 | Version | Туре       | Last modified    |           |
| \$      | Accessories Product                   | 1.0.0   | Product    | 5 days ago       | 1         |
|         | financing                             | 1.0.0   | API (REST) | 5 days ago       | 1         |
|         | inventory                             | 1.0.0   | API (REST) | 5 days ago       | :         |
|         | inventory                             | 2.0.0   | API (REST) | 5 days ago       | 1         |
|         | Inventory Product                     | 1.0.0   | Product    | 5 days ago       | 1         |
|         | logistics                             | 2.0.0   | API (REST) | 5 days ago       | 1         |
|         |                                       |         |            |                  |           |
|         | Items per page 10 v 1-6 of 6 items    |         |            | 1 ∨ 1 of 1 pages | < →       |

 Enter the following values and click Next. You To create a GraphQL proxy definition, select From Existing GraphQL service. When you point to an existing GraphQL server, API Connect introspects the service and automatically creates a GraphQL proxy service.

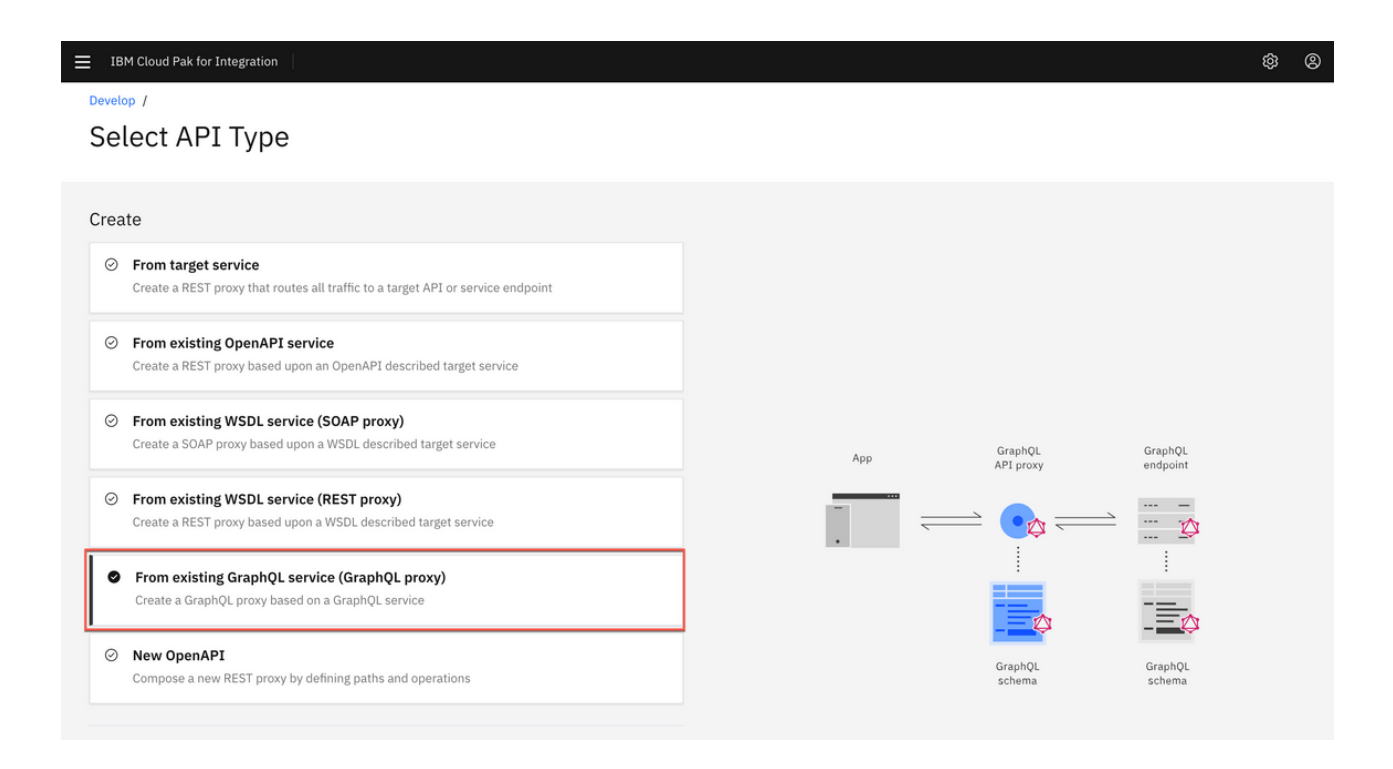

3. Enter the following values and click Next. You can use default values for the rest.

Title: accounts

GraphQL server URL: <u>https://graphql-test-server.us-</u> <u>east.cf.appdomain.cloud/accounts/graphql</u>

| Cloud Pak for Integration | 1 |  |  |
|---------------------------|---|--|--|
|                           |   |  |  |

| •  |      |
|----|------|
| ۰. | - 12 |
|    | ~    |

Develop / Select API Type /

≣ івм

Create API from existing GraphQL service (GraphQL proxy)

| Info                                                                    | Create a GraphQL API based on a GraphQL service |
|-------------------------------------------------------------------------|-------------------------------------------------|
| Enter details of this API                                               | Learn more                                      |
| Title                                                                   |                                                 |
| accounts                                                                |                                                 |
| Name                                                                    |                                                 |
|                                                                         |                                                 |
|                                                                         |                                                 |
| Version                                                                 |                                                 |
| 1.0.0                                                                   |                                                 |
| Base path (optional)                                                    |                                                 |
| /accounts                                                               |                                                 |
|                                                                         |                                                 |
| Description (optional)                                                  |                                                 |
|                                                                         |                                                 |
|                                                                         |                                                 |
|                                                                         |                                                 |
| TRM Cloud Pak for Integration                                           | \$\$ @                                          |
|                                                                         | ~~~~~~~~~~~~~~~~~~~~~~~~~~~~~~~~~~~~~~~         |
| Version                                                                 |                                                 |
| 10.0                                                                    |                                                 |
| Base path (optional)                                                    |                                                 |
| /accounts                                                               |                                                 |
|                                                                         |                                                 |
| Description (optional)                                                  |                                                 |
|                                                                         |                                                 |
|                                                                         |                                                 |
| GraphQL Service                                                         |                                                 |
|                                                                         |                                                 |
| GraphQL server URL                                                      |                                                 |
| nttps://grapnqt-test-server.us-east.ct.appdomain.cloud/accounts/grapnqt |                                                 |
| Schema name                                                             |                                                 |
| graphql-test-server-us-east-cf-appdomain-cloud                          |                                                 |
|                                                                         |                                                 |
|                                                                         |                                                 |
|                                                                         |                                                 |
| Cancel                                                                  |                                                 |

4. The schema validator reports warning and errors if found. There is one warning in the accounts schema imported from the server. You can review the schema warning details and also select the end points interested for this proxy. Select all the available end points.

| ≡ | IBM Cloud Pak for Integration                                                                                                    |           | \$ ®                                                          |
|---|----------------------------------------------------------------------------------------------------|-----------|---------------------------------------------------------------|
|   | Schema<br>Review any warnings. We will help you improve your schema with intelligent recommendations later in the editor.                                                                                                    | Replace   | Create a GraphQL API based on a GraphQL service<br>Learn more |
|   | ! 1 warning                                                                                                    | View      |                                                               |
|   | Paths<br>Choose paths to generate into this API                                                                                                    |           |                                                               |
|   | <ul> <li>/graphql</li> <li>POST/GET a query to be validated and sent to the backend server</li> <li>Support standard introspection</li> <li>Return results for standard GraphQL introspection queries from GraphQL proxy Learn more</li> </ul> |           |                                                               |
|   | Enable GraphiQL editor<br>Serve HTML to web browsers to enable GUI GraphQL client Learn more                                                                                                    |           |                                                               |
|   | /graphql/cost<br>POST/GET a query to get the estimated cost of invoking that query Learn more                                                                                                    |           |                                                               |
| [ | Cancel                                                                                                    | Back Next |                                                               |

5. A review of the schema shows that no limit is set on the size of the list. You will fix this warning in later steps. Click Next to continue.

| Schema warnings                                          |                                                                    |                                               | × |
|----------------------------------------------------------|--------------------------------------------------------------------|-----------------------------------------------|---|
| Review the warnings we four recommendations later in the | nd in your schema. We will help you improve your sche<br>e editor. | ema and protect your backend with intelligent |   |
| Field                                                    | Issues                                                             | Configuration                                 |   |
| Query.accounts                                           | No limit on size of list                                           | slicingArguments: limit                       |   |
|                                                          |                                                                    |                                               |   |

6. Keep both Secure Client ID and CORS checked and click Next

| = IBM Cloud Pak for Integration                                                | \$ ®                                            |
|--------------------------------------------------------------------------------|-------------------------------------------------|
| Develop / Select API Type /                                                    |                                                 |
| Create API from existing GraphQL service (GraphQL proxy)                       |                                                 |
|                                                                                |                                                 |
| Secure                                                                         | Create a GraphQL API based on a GraphQL service |
| Compute the security of this AP1                                               | Learn more                                      |
| Secure using Client ID (Required for rate limiting Learn more)                 |                                                 |
| CORS CORS                                                                      |                                                 |
|                                                                                |                                                 |
| Activate API                                                                   |                                                 |
| This API will be available to be invoked when the following option is enabled. |                                                 |
| Activate API                                                                   |                                                 |
|                                                                                |                                                 |

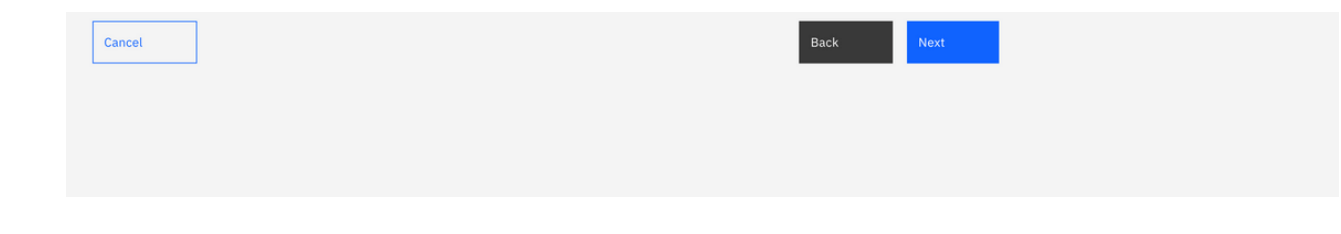

7. API Connect successfully created a GraphQL proxy API. You can edit the API to view more details on the proxy API just created. Click EDIT API to continue.

| IBM Cloud Pak for Integration                            | \$ ®                                            |
|----------------------------------------------------------|-------------------------------------------------|
| Develop / Select API Type /                              |                                                 |
| Create API from existing GraphQL service (GraphQL proxy) |                                                 |
|                                                          |                                                 |
| Summary                                                  | Create a GraphQL API based on a GraphQL service |
| Generated OpenAPI 2.0 definition                         | Learn more                                      |
| Reviewed schema, paths and operations                    |                                                 |
| Applied security                                         |                                                 |
|                                                          |                                                 |
| Edit API                                                 |                                                 |
|                                                          |                                                 |
|                                                          |                                                 |
|                                                          |                                                 |
|                                                          |                                                 |
|                                                          |                                                 |

8. GraphQL APIs are structured the same as REST APIs with some additional options. Just like REST APIs, you will be able to add security definitions, properties and Activity logs from the left menu bar. You can also view the Source and Assemble tabs similar to REST APIs. You will notice a new tab for GraphQL APIs. Click on GraphQL Schema tab to view the schema.

| ≡  | IBM Cloud Pak for Integ                                                                                                    | ration  |               |                               |  |         |      | ŝ | 8 |  |  |  |
|----|----------------------------------------------------------------------------------------------------|---------|---------------|-------------------------------|--|---------|------|---|---|--|--|--|
| 奋  | Develop /                                                                                                    |         |               |                               |  |         |      |   |   |  |  |  |
| 2  | accounts                                                                                                    | 1.0.0 ~ |               |                               |  | Offline | Save |   | : |  |  |  |
| 00 | Design                                                                                                    | Source  | Assemble      | GraphQL Schema                |  |         |      |   |   |  |  |  |
| 00 |                                                                                                    |         |               |                               |  |         |      |   |   |  |  |  |
| 8  | API Setup                                                                                                    |         | Info          |                               |  |         |      |   |   |  |  |  |
| 88 | Security Definitio                                                                                                    | ns      | Enter the API | Enter the API summary details |  |         |      |   |   |  |  |  |
|    | Security                                                                                                    |         |               |                               |  |         |      |   |   |  |  |  |
| ŝ  | Paths                                                                                                    |         | Title         |                               |  |         |      |   |   |  |  |  |
|    | Develop /<br>accounts 1.0.0 ~<br>Design Source<br>API Setup<br>Security Definitions<br>Security<br>Paths<br>Definitions<br>Properties<br>Target Services<br>Categories<br>Activity Log |         | accounts      |                               |  |         |      |   |   |  |  |  |
|    | Properties                                                                                                    |         |               |                               |  |         |      |   |   |  |  |  |
|    | Target Services                                                                                                    |         |               |                               |  |         |      |   |   |  |  |  |
|    | Categories                                                                                                    |         |               |                               |  |         |      |   |   |  |  |  |
|    | Activity Log                                                                                                    |         |               |                               |  |         |      |   |   |  |  |  |
|    |                                                                                                    |         |               |                               |  |         |      |   |   |  |  |  |

https://ibm-garage-tsa.github.io/cp4i-demohub/APICDevJam/Lab8/

|   | Summary (optional)     |
|---|------------------------|
|   |                        |
|   |                        |
| > | Description (optional) |

9. GraphQL Schema editor displays Type and Weight information. The weighting factor is used when calculating the type cost for a request to the GraphQL API. For example, a field that requires extensive CPU or memory use on the server to retrieve its value would be given a higher cost.

| ≡       | IBM Clou              | d Pak for                | r Integ                      | ration                                        |                                     |                        |                       |                        |                       |             |         |        |          |       |       |  |   |     |          |      |   | ¢ | 8 |
|---------|-----------------------|--------------------------|------------------------------|-----------------------------------------------|-------------------------------------|------------------------|-----------------------|------------------------|-----------------------|-------------|---------|--------|----------|-------|-------|--|---|-----|----------|------|---|---|---|
| ش<br>۲  | Devel<br>acc<br>Desig | op /<br>COUN             | its                          | 1.0.0<br>Sourc                                | 0  v ource Assemble GraphQL Schema* |                        |                       |                        |                       |             |         | C      | Off      | fline | Save  |  | i | I   |          |      |   |   |   |
| ت<br>مە |                       | grap<br>Reviev<br>and pr | hql-1<br>w any v<br>rotect y | t <b>est-ser</b><br>varnings ar<br>your backe | Ver-us-<br>nd apply o<br>end.       | east-cf<br>ur intellig | -appdor<br>ent recomm | main-clo<br>nendations | oud<br>s to improve y | vour schema | Do      | wnload |          | Rep   | olace |  |   | Vie | ew sourc | e    |   |   |   |
| \$      |                       | •                        | 1 w                          | arning                                        |                                     |                        |                       |                        |                       |             |         |        |          |       |       |  |   |     |          | View | × |   |   |
|         |                       | Q :                      | Search                       | schema                                        |                                     |                        |                       |                        |                       |             |         |        |          |       |       |  |   |     |          | ţţ   | ▲ |   |   |
|         |                       | ~                        |                              |                                               | Туре                                |                        |                       |                        |                       |             | Type we | ight   |          |       |       |  |   |     |          |      |   |   |   |
|         |                       | $\checkmark$             |                              | 1                                             | Query                               |                        |                       |                        |                       |             | 1.0     | :      | \$       |       |       |  |   |     |          |      | Ū |   |   |
|         |                       | ~                        |                              |                                               | Account                             |                        |                       |                        |                       |             | 1.0     | :      | \$       |       |       |  |   |     |          |      |   |   |   |
|         |                       | ~                        |                              |                                               | Name                                |                        |                       |                        |                       |             | 1.0     | :      | \$       |       |       |  |   |     |          |      |   |   |   |
|         |                       | ~                        |                              |                                               | Day                                 |                        |                       |                        |                       |             | 1.0     | :      | •        |       |       |  |   |     |          |      |   |   |   |
|         |                       | ~                        |                              |                                               | Address                             |                        |                       |                        |                       |             | 1.0     | :      | \$       |       |       |  |   |     |          |      |   |   |   |
| >       |                       | ~                        |                              |                                               | CreditCa                            | rd                     |                       |                        |                       |             | 1.0     | :      | <u>.</u> |       |       |  |   |     |          |      |   |   |   |

10. Select Query to review the warning details for this type. In addition to the warning details, the Warning window gives an option to fix the warning by apply the limits. Click Apply to continue.

|         |                           |                       |                           |                         |                            |             |     |         |                                 |                              |             |       | _ |
|---------|---------------------------|-----------------------|---------------------------|-------------------------|----------------------------|-------------|-----|---------|---------------------------------|------------------------------|-------------|-------|---|
| Develop | /                         |                       |                           |                         |                            |             |     |         |                                 |                              |             |       |   |
| acco    | unts                      | 1.0.0                 | ~                         |                         |                            |             |     |         |                                 | Offline                      | Save        |       |   |
| Design  |                           | Sou                   | irce                      | Assemble                | GraphQL Schema*            |             |     |         |                                 |                              |             |       |   |
| g       | raphql-                   | test-se               | erver-us-ea               | st-cf-appdomain-        | cloud                      | Downl       | oad | Replace |                                 | View sour                    | ce          |       |   |
| Rear    | eview any i<br>nd protect | warnings<br>your bacł | and apply our ir<br>kend. | ntelligent recommendati | ons to improve your schema |             |     |         |                                 |                              |             |       |   |
|         | Q Search                  | schema                |                           |                         |                            |             |     |         |                                 |                              | Ŷŀ          | ▲     |   |
|         | ~ 🗆                       |                       | Туре                      | 1                       |                            | Type weight |     |         | Warning (1)                     |                              |             |       |   |
|         | ~ 🗆                       | <b>A</b> 1            | Query                     |                         |                            | 1.0         | \$  |         | Query.accou                     | ints                         |             |       |   |
|         | ~ 🗆                       |                       | Account                   |                         |                            | 1.0         | \$  |         | This field has<br>slicing argun | s neither an assun<br>nents. | ned size no | r any |   |
|         | ~ 🗆                       |                       | Name                      |                         |                            | 1.0         | \$  |         | Recommend                       | ations:                      |             |       |   |
|         | ~ 🗆                       |                       | Day                       |                         |                            | 1.0         | \$  |         | 1. Add to: Qu                   | ery.accounts                 |             |       |   |
|         | _                         |                       |                           |                         |                            |             |     |         | @listSize(sl                    | icingArguments:              | ["limit"])  |       |   |

| × ⊔                | Address          | 1.0 | \$<br>2     |
|--------------------|------------------|-----|-------------|
| ~ 🗆                | CreditCard       | 1.0 | \$<br>Apply |
| Items per page: 10 | ✓ 1−9 of 9 items |     | Apply all   |

11. After applying the recommendation the wanrning message is removed. Click Save to save the API definition .

| ≡             | IBM Cloud               | Pak for                  | r Integr                     | ation                                                 |                 |              |                  |                       |                    |                |     |          |     |  |         |     |                  |                 |              |                       |                      |                 | Ę        | )<br>8 |
|---------------|-------------------------|--------------------------|------------------------------|-------------------------------------------------------|-----------------|--------------|------------------|-----------------------|--------------------|----------------|-----|----------|-----|--|---------|-----|------------------|-----------------|--------------|-----------------------|----------------------|-----------------|----------|--------|
| <u>ن</u><br>م | Develo<br>ACC<br>Design | ₽ /<br>oun               | ts                           | 1.0.0<br>Source                                       | ~               | Ass          | emble            |                       | Graph              | nQL Schema*    |     |          |     |  |         |     |                  | 0               | 0            | offline               | Sa                   | ve              |          | ł      |
|               |                         | grap<br>Review<br>and pr | hql-te<br>v any w<br>otect y | est-server<br>arnings and a<br>our backend.<br>schema | -US-ea          | ist-cf-ap    | ppdom<br>recomme | nain-clo<br>endations | oud<br>s to improv | ve your schema |     | Downl    | oad |  | Replace |     |                  |                 | V            | /iew sou              | irce<br>:            | 4               | <u>^</u> |        |
| 8             |                         | ~                        |                              | Ту                                                    | pe              |              |                  |                       |                    |                | Тур | e weight | t   |  |         | Wa  | rning (C         | ))              |              |                       |                      |                 |          |        |
|               |                         | ~<br>~                   |                              | Qu                                                    | ery<br>count    |              |                  |                       |                    |                | 1   | .0       | ÷   |  |         | 0   | All rec<br>There | ommer<br>are no | ndat<br>wari | ions hav<br>nings for | ve been<br>r your se | applie<br>chema | d.       |        |
|               |                         | ~                        |                              | Na                                                    | me              |              |                  |                       |                    |                | 1   | . 0      | \$  |  |         | App | oly all          |                 |              |                       |                      |                 |          |        |
|               |                         | ~                        |                              | Da                                                    | у               |              |                  |                       |                    |                | 1   | . 0      | \$  |  |         |     |                  |                 |              |                       |                      |                 |          |        |
|               |                         | ~                        |                              | Ac                                                    | dress           |              |                  |                       |                    |                | 1   | . 0      | \$  |  |         |     |                  |                 |              |                       |                      |                 |          |        |
| >             |                         | ∨<br>Iten                | ns per p                     | Cr<br>bage: 10 V                                      | editCard<br>1–4 | ) of 9 items | 5                |                       |                    |                | 1   | .0       | \$  |  |         |     |                  | 1 ~             | of           | 1 pages               |                      |                 | Þ        |        |

12. Select Assemble to view the API in Assembly view. The flow is automatically created as part of the initial API creation. You may apply addition logic by dragging and dropping items from the pallet to the canvas. In this tutorial, you are not adding additional logic.

| ≡                         | IBM Cloud Pak for Integrat                                     | tion    |                                                            |                                                                                                    |                                                                                                    | \$ ®     |
|---------------------------|----------------------------------------------------------------|---------|------------------------------------------------------------|----------------------------------------------------------------------------------------------------|----------------------------------------------------------------------------------------------------|----------|
| ش<br>لا                   | Develop /<br>accounts                                          | 1.0.0 × | Assemble                                                   | GraphOL Schema                                                                                                    | C Offline                                                                                                    | Save :   |
| 器<br>日<br>~ <u>%</u><br>參 | Logic Coperation Swite Switch Throw                            | ^ ()    | switch<br>- (SoperationPath)<br>Contraction<br>- Otherwise | '(graphql') and ((Seplit(Sheader('Accept'), ',') (SeubstringAfter(S,<br>aign                                                                                                   | <i>′</i> Э                                                                                                    |          |
|                           | Transforms<br>5 JSON to XML<br>5 Map<br>9 Parse<br>2 Redaction | *       | 28 parse                                                   | switch SoperationPath) = '/graphq/' a solidate & analyze SoperationPath) = '/graphq/'c soperationPath) = '/graphq/c SoperationPath) = '/graphq/c SoperationPath) = '/graphq/'a | Ind message attributes parse. GraphQLIntrospection =<br>ratelimit expected of graphqLintrospection<br>ost' and message attributes parse. GraphQLIntrospecti<br>validate & analyze & set-variable<br>ind message attributes parse. GraphQLIntrospection = | 92 parse |

https://ibm-garage-tsa.github.io/cp4i-demohub/APICDevJam/Lab8/

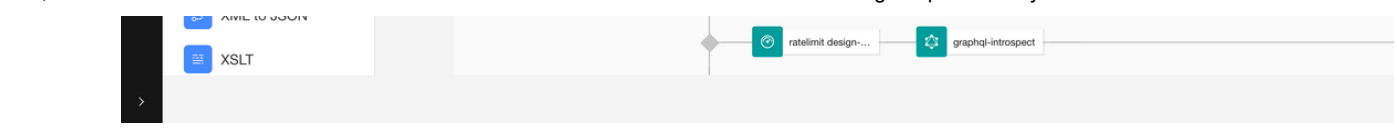

13. To publish the API toggle the button from offline to online.

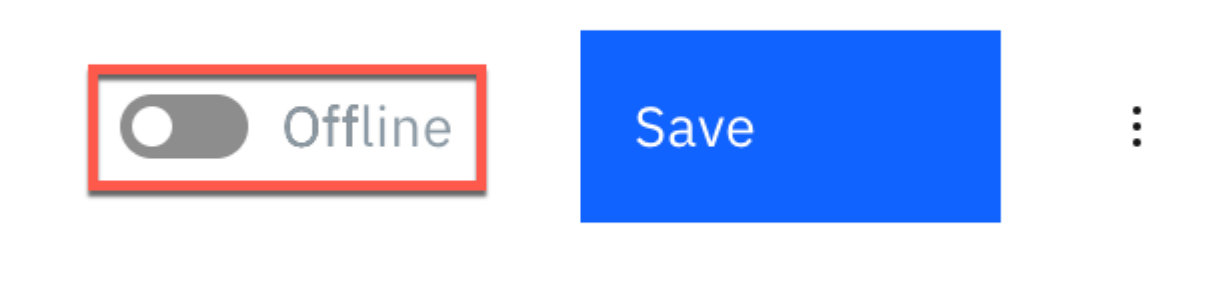

14. After successfully publishing the API to API Gateway, additional tabs appear on the screen. Select Test tab to test the API.

| IBM Cloud Pak for Integ | gration        |                        |                        |                          |                                 |                    | ø      |
|-------------------------|----------------|------------------------|------------------------|--------------------------|---------------------------------|--------------------|--------|
| Develop /<br>accounts   | 1.0.0 ~        |                        |                        |                          |                                 | Online             | Save   |
| Design                  | Source         | Assemble               | GraphQL Schema         | Endpoints                | Test                            |                    |        |
| Request                 |                |                        |                        |                          |                                 |                    |        |
| GET                     | ~              | w-138661-3195e5b101a2f | c76b9c4875fb79cfa25-00 | 00.us-south.containers.a | ppdomain.cloud/org01/sandbox/ac | counts/graphq Send |        |
| Headers                 | Body           |                        |                        |                          |                                 |                    |        |
| Key                     |                |                        |                        | Value                    |                                 |                    | Delete |
| Accepts                 |                |                        |                        | application/json         |                                 |                    | Û      |
| X-IBM-Cli               | ent-Id         |                        |                        | 9e160f4726d350           | d0cab971737343b489              |                    | Ū      |
|                         |                |                        |                        |                          |                                 |                    |        |
| GraphiQL                | Prettify       | Merge Copy History     |                        |                          |                                 |                    | < Docs |
| 1 * {<br>2 * account    | tş(limit: 2) { |                        |                        |                          |                                 |                    |        |

15. To test the API select the end point by append graphql at the end of the request URL for GET method. The URL should look like this (your value may be different):

https://apic-dev-gw-gateway-apic.cp4inew-138661-

<u>3195e5b101a2fc76b9c4875fb79cfa25-0000.us-</u> south.containers.appdomain.cloud/org01/sandbox/accounts/graphgl

Click **Send** to test the API.

An empty string is returned since we have not specified query string yet.

16. API Connect Test feature also includes GraphQL Editor. Enter the following in in GraphQL Editor window. You may use Prettify option to view formatting string.

```
{
    accounts(limit: 2) {
        name {
            first
            last
        }
    }
}
```

- 17. Click Run button to send the GraphQL request to the end point. An exception window will appear when you use test the API for the first time.
- 18. Click accept Exception to continue.

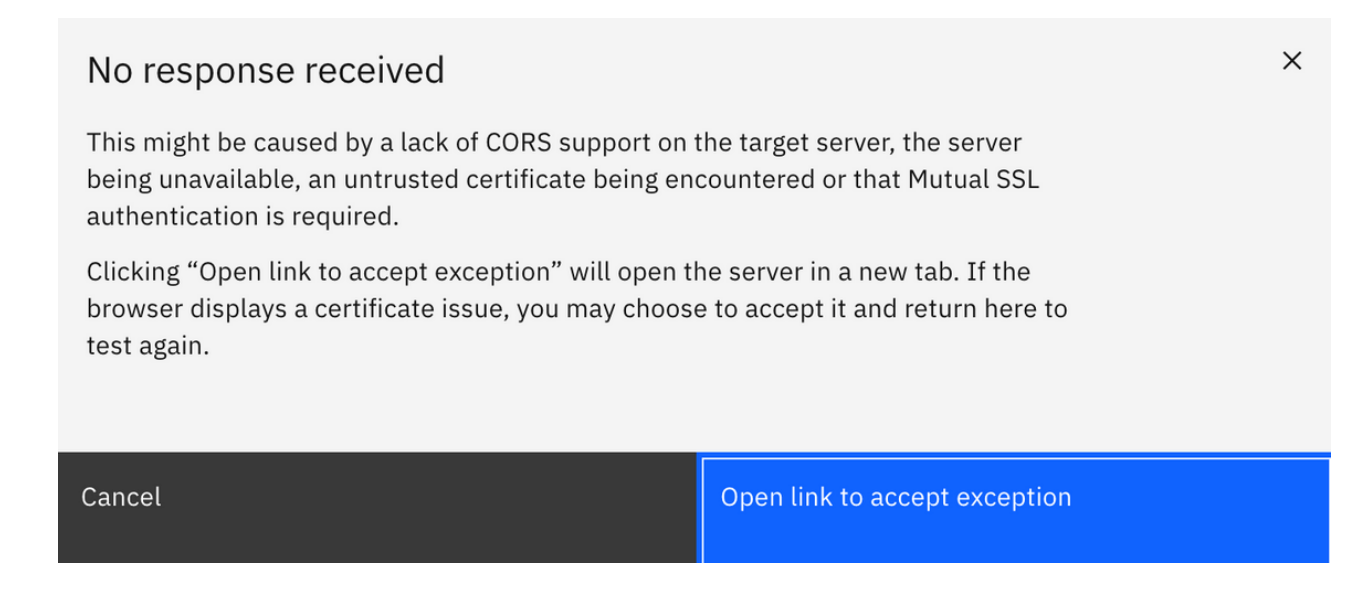

You may see an invalid certificate issue page when you continue. This is because valid certificates are not applied in this test environment. If you are using Chrome

browser you can accept the exception by typing "thisisunsafe" anywhere in the window. Similar workarounds are available for other browsers. For firefox browser, follow the steps from here - <u>https://support.mozilla.org/en-US/kb/error-codes-secure-websites</u>

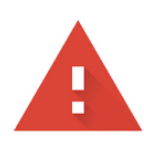

#### Your connection is not private

Attackers might be trying to steal your information from **apic-dev-gw-gatewayapic.cp4inew-138661-3195e5b101a2fc76b9c4875fb79cfa25-0000.ussouth.containers.appdomain.cloud** (for example, passwords, messages, or credit cards). <u>Learn more</u>

NET::ERR\_CERT\_INVALID

Help improve Chrome security by sending <u>URLs of some pages you visit, limited system</u> information, and some page content to Google. <u>Privacy policy</u>

Hide advanced

apic-dev-gw-gateway-apic.cp4inew-138661-3195e5b101a2fc76b9c4875fb79cfa25-0000.us-south.containers.appdomain.cloud normally uses encryption to protect your information. When Google Chrome tried to connect to apic-dev-gw-gatewayapic.cp4inew-138661-3195e5b101a2fc76b9c4875fb79cfa25-0000.ussouth.containers.appdomain.cloud this time, the website sent back unusual and incorrect credentials. This may happen when an attacker is trying to pretend to be apicdev-gw-gateway-apic.cp4inew-138661-3195e5b101a2fc76b9c4875fb79cfa25-0000.us-south.containers.appdomain.cloud, or a Wi-Fi sign-in screen has interrupted the connection. Your information is still secure because Google Chrome stopped the connection before any data was exchanged.

19. The results for GraphQL request are displayed on the right panel. In the request we limited the values to 2, so only two accounts are displayed. Change the value to 5 and submit the request again and notice that more accounts are returned in the results window.

Reload

| GraphiQL Prettify Merge Copy History                                                                                           |                               | < Docs |
|----------------------------------------------------------------------------------------------------|-------------------------------|--------|
| <pre> 1 * {     accounts(limit: 2) {         name {             first             last             }         }         }</pre> | <pre> ; { "accounts": [</pre> |        |
| QUERY VARIABLES                                                                                                    |                               |        |

20. You can request additional data fields (refer to the schema editor for details), GraphQL may reject if certain fields are locked or prohibited. To test this, enter CreditCard information in the request field.

The complete request looks as follows:

```
{
  accounts(limit: 2) {
    name {
      first
      last
    }
    shippingAddress {
      building
      street
```

Show more

You will notice that an error message is displayed in the results window instead of the account values as the server restricts the query field creditCard.

(Note: The error message displayed may be different than what is shown in the screenshot).

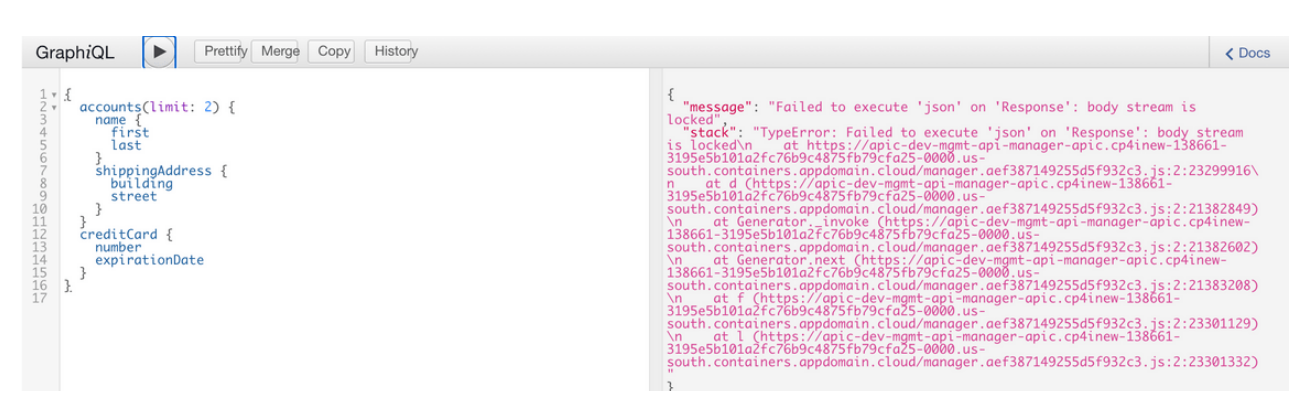

QUERY VARIABLES

21. Submit another request to get account and shipping address details. This time the values are turned without errors.

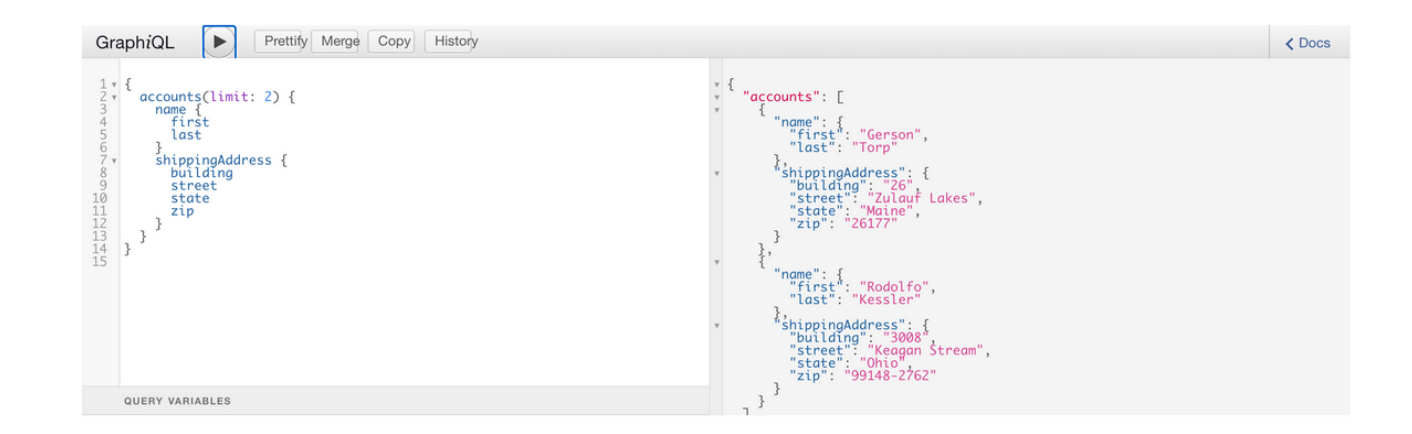

# Create a Product and apply GraphQL RateLimits

1. To create a product Select Develop icon from left menu bar and click Add->Product

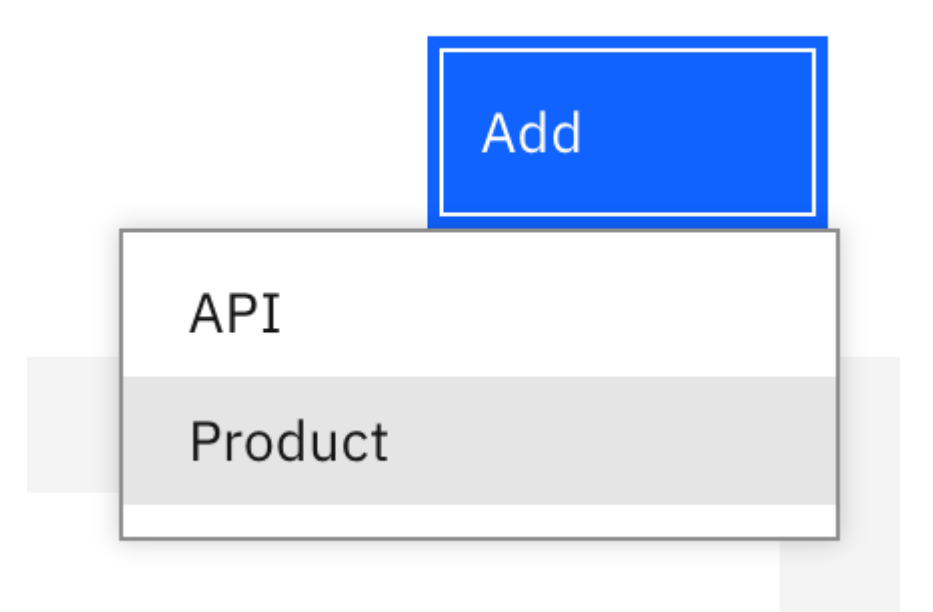

2. Name the product as Accounts Product and click Next

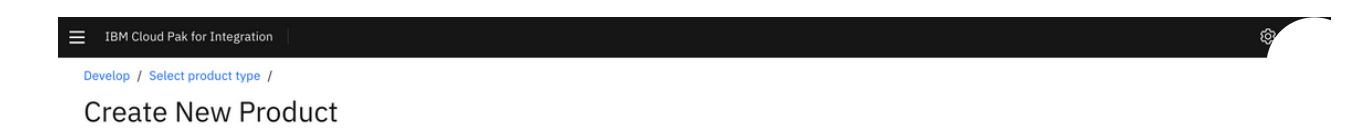

| Info<br>Enter details of the product | Compose a new product by adding rate limits and plans |
|--------------------------------------|-------------------------------------------------------|
| -<br>Title                           | Learn more                                            |
| Accounts Product                     |                                                       |
| Name                                 |                                                       |
|                                      |                                                       |
| Version                              |                                                       |
| 1.0.0                                |                                                       |
| Summary (optional)                   |                                                       |
|                                      |                                                       |
| Cancel                               | Next                                                  |

3. Add Accounts API to the product by selecting accounts. Click Next to continue to create the accounts-product.

| ≡      | IBM Cloud Pak for Integration           | n              |         |                  |             | \$ ®                                                                   |
|--------|-----------------------------------------|----------------|---------|------------------|-------------|------------------------------------------------------------------------|
| C<br>( | Create New Pro                          | oduct          |         |                  |             |                                                                        |
|        | APIS<br>Select APIs to add to this prod | luct           |         |                  |             | Compose a new product by adding rate limits and<br>plans<br>Learn more |
|        |                                         | Title          | Version |                  | Description |                                                                        |
|        |                                         | inventory      | 1.0.0   |                  |             |                                                                        |
|        |                                         | accounts       | 1.0.0   |                  |             |                                                                        |
|        |                                         | logistics      | 2.0.0   |                  |             |                                                                        |
|        |                                         | financing      | 1.0.0   |                  |             |                                                                        |
|        |                                         | inventory      | 2.0.0   |                  |             |                                                                        |
|        | Items per page 10 🗸                     | 1-5 of 5 items |         | 1 ∨ 1 of 1 pages | 4 >         |                                                                        |
| [      | Cancel                                  |                |         | Back             | Next        |                                                                        |

4. Edit the product accounts-product to review the details. The Default Plan contains traditional rate limiting options but you will notice another section that list GraphQL Rate Limits.

| ≡  | IBM Cloud Pak for Integration |       |                                | ¢ | 8 |
|----|-------------------------------|-------|--------------------------------|---|---|
| 奋  | Develop /                     |       |                                |   |   |
| e  | accounts-produc               | 1.0.0 | Save                           |   | I |
| 88 | Design Source                 |       |                                |   |   |
| 5  | Product Setup<br>Visibility   |       | Plans Add plans to product Add |   |   |

https://ibm-garage-tsa.github.io/cp4i-demohub/APICDevJam/Lab8/

|   | APIs       |              |        |
|---|------------|--------------|--------|
| ¢ | Plans      | Default Plan | :      |
|   | Categories | Default Plan | Edit   |
|   |            |              | Delete |
|   |            |              |        |
|   |            |              |        |

5. You will be able to adjust GraphQL cost parameters from this section. You can set a limit or make it unlimited. You will not be making any changes in this tutorial.

| ≡          | IBM Cloud Pak for Integration       |                             |        |     |        |           |      | ණ | 8 |
|------------|-------------------------------------|-----------------------------|--------|-----|--------|-----------|------|---|---|
| Ĝ<br>∠<br> | Develop /<br>accounts-product 1.0.0 | ~                           |        |     |        |           | Save | ÷ |   |
| E<br>^x    |                                     | GraphQL Rate<br>Rate Limits | Limits |     |        |           |      |   |   |
| ø          |                                     | Name                        | Cost   | Per | Unit   | Unlimited |      |   |   |
|            |                                     |                             | 1000   | 1   | hour ~ |           |      |   |   |
|            |                                     |                             | 1000   | 1   | hour 🗸 |           |      |   |   |
|            |                                     |                             | 1000   | 1   | hour 🗸 |           |      |   |   |

6. Publish the Product to Sandbox Catalog by selecting Publish

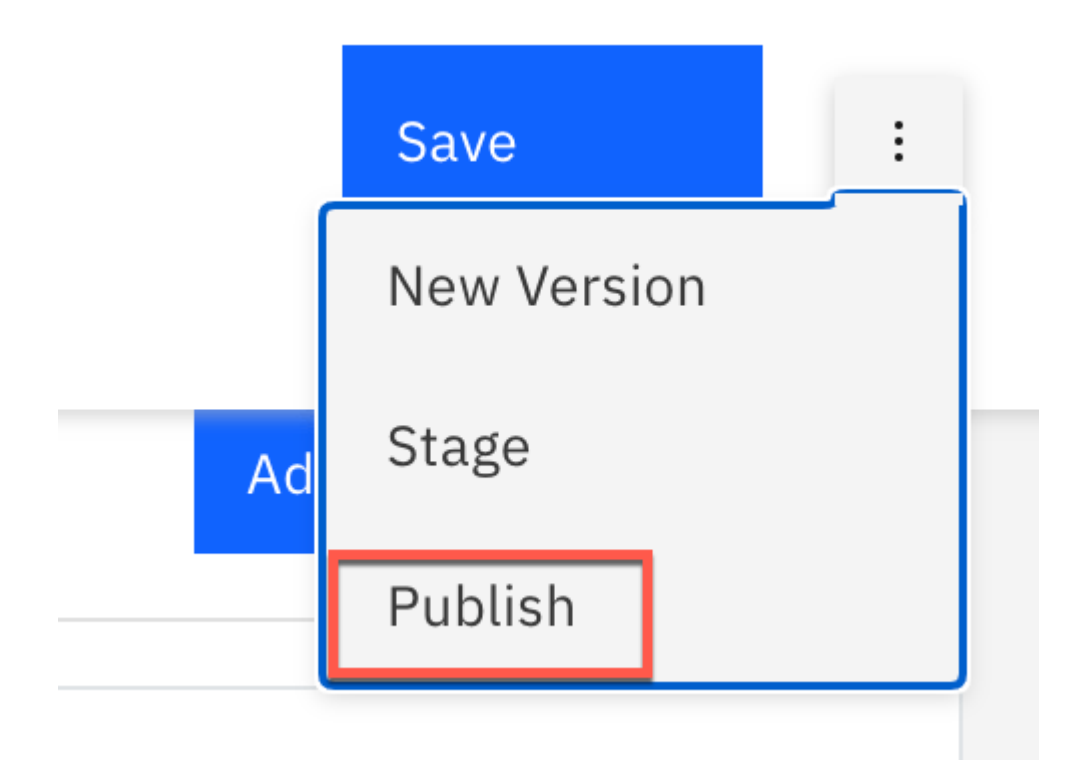

7. Accept the default for Visibility and Subscribability

| Publish<br>Enable publishing of this product                                      |      |      | Compose a new product by adding rate limits and plans |
|-----------------------------------------------------------------------------------|------|------|-------------------------------------------------------|
| Publish product                                                                   |      |      | Learn more                                            |
| Visibility                                                                        |      |      |                                                       |
| Select the organizations or groups you would like to make this product visible to |      |      |                                                       |
| Public                                                                            |      |      |                                                       |
| O Authenticated                                                                   |      |      |                                                       |
| Custom                                                                            |      |      |                                                       |
|                                                                                   |      |      |                                                       |
| Subscribability                                                                   |      |      |                                                       |
| Select the organizations or groups you would like to subscribe to this product    |      |      |                                                       |
| Authenticated                                                                     |      |      |                                                       |
| Custom                                                                            |      |      |                                                       |
|                                                                                   | _    |      |                                                       |
| Cancel                                                                            | Back | Next |                                                       |

8. Click Publish to complete publishing the product.

| IBM Cloud Pak for Integration                                                                                                    |         |
|----------------------------------------------------------------------------------------------------|---------|
| Publish Product                                                                                                    |         |
|                                                                                                    |         |
| Publish To                                                                                                    |         |
| Catalog                                                                                                    |         |
| Sandbox                                                                                                    | ~       |
| Publish to specific gateway services By default, this product is published to all gateway services. You can also publish to specific gateway services by enabling this option. |         |
| Cancel                                                                                                    | Publish |

## Test GraphQL API from Developer Portal

1. Sign in to API Connect Developer Portal using the Developer Portal URL, username and password provided by the instructor.

APIC Dev Jam - Lab 8 -- Creating GraphQL Proxy API

| Create account | • | Sign in |
|----------------|---|---------|
|                |   |         |

| API Developer Portal                    |                     |
|-----------------------------------------|---------------------|
| Sign in                                 |                     |
| Sign in with Sandbox Catalog User Regis | stry                |
| Username                                |                     |
| ibmuser                                 | Continue with       |
| Password                                | © admin             |
| ••••••                                  | or                  |
|                                         |                     |
| Sign in                                 |                     |
|                                         |                     |
| Forgo                                   | ot password?        |
| Don't have a                            | an account? Sign up |
|                                         |                     |
|                                         |                     |

2. Developer Portal displays all the products that are currently published. Locate accounts-product and select the product.

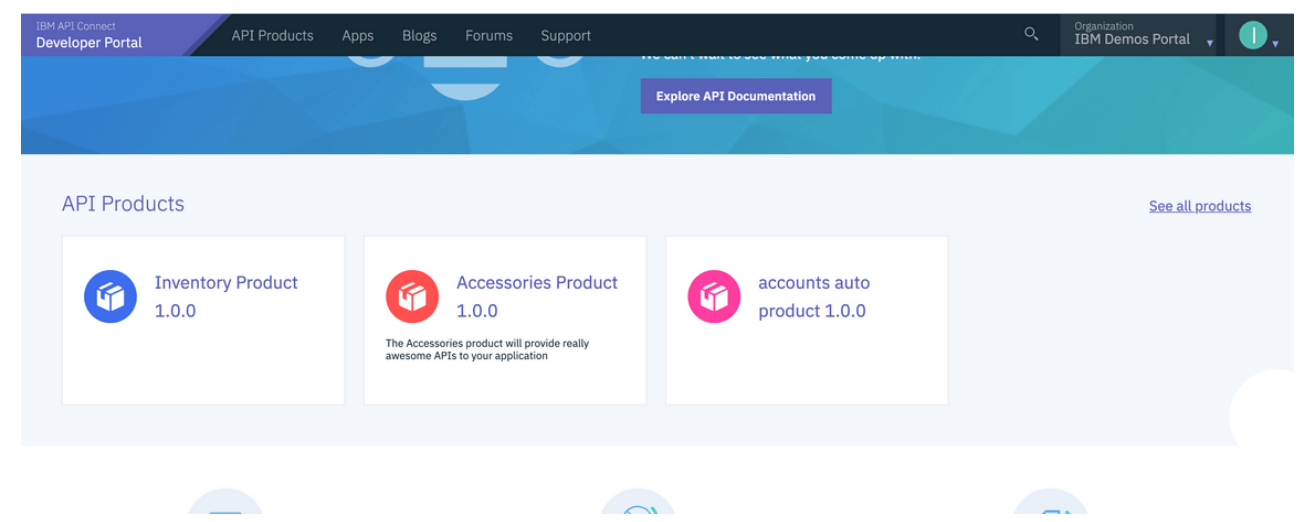

| 28/9/22, 13:40 |                                                                           | APIC Dev Jam - Lab 8 Creating Graph                                                                       | QL Proxy API                                                             |
|----------------|---------------------------------------------------------------------------|----------------------------------------------------------------------------------------------------|--------------------------------------------------------------------------|
|                |                                                                           |                                                                                                    |                                                                          |
|                | Sign up                                                                   | Explore our APIs                                                                                          | Create                                                                   |
|                | Create a new account and get started with our<br>APIs. It's free to join. | Take a look at our <u>API products</u> and quickly find<br>APIs to construct a fully featured application | Subscribe to a plan and create your application to make use of our APIs. |

3. The selected product lists one API (accounts api) and one Plan (Default Plan). Select Subscribe option to subscribe to the plan.

| IBM API Connect API Products | Apps Blogs Forums | Support                                                     | 0, | Organization<br>IBM Demos Portal | , . |
|------------------------------|-------------------|-------------------------------------------------------------|----|----------------------------------|-----|
| All Products /               |                   |                                                             |    |                                  |     |
| 🍘 accounts auto              | product 1.0.0 *** | **                                                          |    |                                  |     |
| APIs                         |                   |                                                             |    |                                  |     |
| accounts                     |                   |                                                             |    |                                  |     |
| Plans                        |                   |                                                             |    |                                  |     |
|                              |                   |                                                             |    |                                  |     |
|                              |                   | Default Plan<br>Default Plan<br>Subscribe<br>View details ~ |    |                                  |     |
| Add new comment              |                   |                                                             |    |                                  |     |

4. The Plan subscription requires an Application. You can create a new Application or select the IBM Consumer application that is already created.

| IBM API<br>Develo | Connect<br>o <b>per Portal</b> | API Products | Apps Blogs     | Forums | Support   |         |
|-------------------|--------------------------------|--------------|----------------|--------|-----------|---------|
|                   |                                | Selec        | ct Application |        | Subscribe | Summary |
| Se                | lect Application               | on           |                |        |           |         |
|                   | Create New                     |              |                |        |           |         |
|                   | IBM Consul                     | mer          |                |        |           |         |
|                   |                                |              |                |        |           |         |

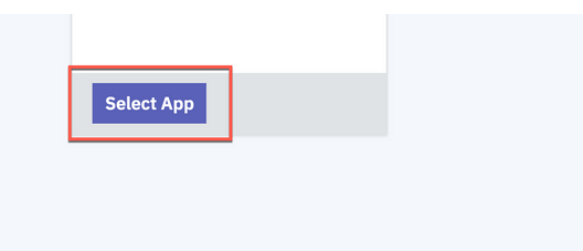

5. Select accounts API to review and test the API. Click accounts to continue

| IBM API Connect<br>Developer Portal | API Products  | Apps | Blogs | Forums  | Support                                   |
|-------------------------------------|---------------|------|-------|---------|-------------------------------------------|
| All Products /                      |               |      |       |         |                                           |
| 🕜 acco                              | ounts auto    | prod | uct 1 | 0.0 *** | ***                                       |
| APIs                                |               |      |       |         |                                           |
| accou                               | nts           |      |       |         |                                           |
| Plans                               |               |      |       |         |                                           |
|                                     |               |      |       |         | Default Plan<br>Default Plan<br>Subscribe |
| Add power                           | e re re e r t |      |       |         | View details 🗸                            |

6. Developer Portal displays the type as GrahQL API. Currently Client ID security is enforced. Since there is only on Plan and one Consumer Application, the Consumer ID filed is already populated.

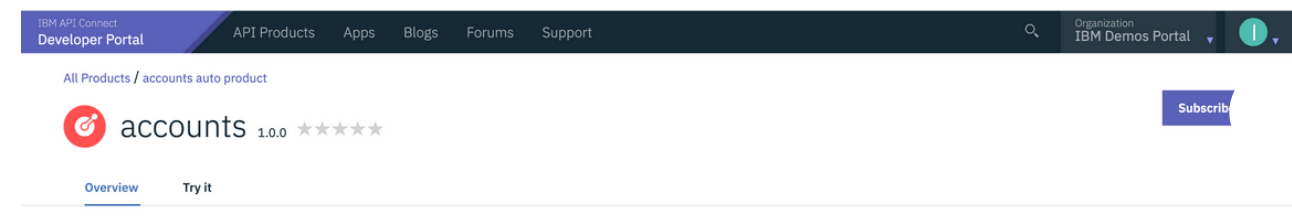

| Download Open API<br>Document            | <del>ل</del> ا<br>ا         |                                                                                                    |
|------------------------------------------|-----------------------------|----------------------------------------------------------------------------------------------------|
| Туре                                     | GraphQL                     |                                                                                                    |
| Endpoint                                 | Production,<br>Development: | https://apic-dev-gw-gateway-apic.cp4inew-138661-3195e5b101a2fc76b9c4875fb79cfa25-0000.us-south.containers.appdomain.cloud/o<br>rg01/sandbox/accounts |
| Security                                 | clientID<br>X-IBM-Client-Id | apiKey located in header                                                                                                    |
| Support<br>Discuss this API in the forum |                             |                                                                                                    |

7. To continue to test the API, use the GraphQL Editor. Submit requests with different field names and watch how quickly the results are returned in the results window. If this was a REST API multiple end points will be needed to achieve the same result.

| IBM API Connect<br>Developer Portal | API Products                       | s Apps Blogs                                  | Forums                     | Support                                   |                                      |                                                                               |                   | Q,       | Organization<br>IBM Demos Porta | al 🗸 🕕 🗸  |
|-------------------------------------|------------------------------------|-----------------------------------------------|----------------------------|-------------------------------------------|--------------------------------------|-------------------------------------------------------------------------------|-------------------|----------|---------------------------------|-----------|
| All Products / accor                | unts auto product<br>OUNTS 1.0.0 * | ****                                          |                            |                                           |                                      |                                                                               |                   |          |                                 | Subscribe |
| Endpoint<br>Security                |                                    | Production,<br>Development:<br>Identification | https://apic<br>pdomain.cl | c-dev-gw-gateway-ap<br>oud/org01/sandbox/ | ic.cp4inew-13866<br>accounts/graphql | 51-3195e5b101                                                                 | a2fc76b9c4875fb79 | cfa25-00 | 00.us-south.contai              | ners.ap   |
|                                     |                                    | Client ID<br>IBM Consumer                     | •                          |                                           |                                      |                                                                               |                   |          |                                 |           |
| Prettify                            | Merge Copy                         | History                                       |                            |                                           | <pre>     f "data": f</pre>          | : [<br>: {<br>: f: "Terrance"<br>"Abernathy"<br>: f: "Kyler",<br>t: "Kreiger" |                   |          | <                               | Docs      |

## Summary

Congratulations! You have successfully created a GraphQL Proxy API, published the API as part of a Product, applied controls and rate limits, and tested using Developer Portal.

To learn more about Cloud Pak for Integration and API Life Cycle Management, visit <u>https://www.ibm.com/cloud/cloud-pak-for-integration</u>

#### Edit this page on GitHub

IBM

Privacy

Terms of Use

Have questions? open an issue on <u>GitHub.</u>

Built with Gatsby Theme Carbon. Copyright © 2022 IBM

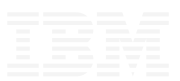